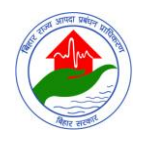

अभियंताओ / वास्तुविदों / संवेदकों / निर्माणकर्ताओं / राजमिस्त्रियों को भवनों के भूकंपरोधी निर्माण एवं रेट्रोफिटिंग तकनीक से संबंधित प्रशिक्षण हेतु प्रशिक्षुओं (trainees) के नामांकन के लिए डाटा एंट्री (data entry) करने के लिए आवश्यक दिशा-निर्देश

#### Open the website <u>www.bsdma.org</u>.

| ww.bsdma.org                                                                                            | >                                  |                                                                                                    | ▼   → Q Search                                                                                                    |                                                                                                    | ☆▲                                                                                                    | 🛡 📥 1                                                                                                    | ê 9      | ≡   |
|----------------------------------------------------------------------------------------------------|------------------------------------|----------------------------------------------------------------------------------------------------|----------------------------------------------------------------------------------------------------|----------------------------------------------------------------------------------------------------|----------------------------------------------------------------------------------------------------|----------------------------------------------------------------------------------------------------|----------|-----|
|                                                                                                    |                                    |                                                                                                    |                                                                                                    |                                                                                                    |                                                                                                    |                                                                                                    | Ö        | : 1 |
|                                                                                                    | Q Search                           | i.                                                                                                    | -                                                                                                    |                                                                                                    |                                                                                                    |                                                                                                    | W        |     |
|                                                                                                    |                                    |                                                                                                    |                                                                                                    |                                                                                                    |                                                                                                    |                                                                                                    |          |     |
|                                                                                                    | , (                                | ۰۰۰۰ ۲<br>۲                                                                                                    |                                                                                                    | 7                                                                                                    |                                                                                                    |                                                                                                    | <u> </u> |     |
|                                                                                                    |                                    |                                                                                                    |                                                                                                    |                                                                                                    |                                                                                                    |                                                                                                    |          |     |
|                                                                                                    | 1 1                                | 1 1                                                                                                    |                                                                                                    |                                                                                                    |                                                                                                    |                                                                                                    |          |     |
|                                                                                                    |                                    |                                                                                                    |                                                                                                    | T T<br>1 1                                                                                                    |                                                                                                    |                                                                                                    | i        |     |
|                                                                                                    |                                    |                                                                                                    |                                                                                                    |                                                                                                    |                                                                                                    |                                                                                                    |          |     |
|                                                                                                    |                                    |                                                                                                    |                                                                                                    |                                                                                                    |                                                                                                    |                                                                                                    | 1        |     |
|                                                                                                    | j (                                | ji                                                                                                    |                                                                                                    | .j (                                                                                                    |                                                                                                    |                                                                                                    | Ĵ.       |     |
|                                                                                                    |                                    |                                                                                                    |                                                                                                    |                                                                                                    |                                                                                                    |                                                                                                    |          |     |
| R STATE DISASTER MAN × +                                                                                |                                    |                                                                                                    |                                                                                                    |                                                                                                    |                                                                                                    |                                                                                                    |          |     |
| www.bsdma.org                                                                                           |                                    |                                                                                                    | ା <b>୯</b>   ସ୍କ ହ                                                                                                    | arch                                                                                                    |                                                                                                    | 会 自 1                                                                                                    | •        | ŵ   |
|                                                                                                    | बिहा? शरय                          | आपटा प्रतंशत पाषिक?                                                                                                    | - Stee                                                                                                    | Contract                                                                                                    | s Career FAOs                                                                                                    | Tenders                                                                                                    |          |     |
|                                                                                                    | 1-1010 (10-1                       |                                                                                                    | 1 marting                                                                                                    | Contact u                                                                                                    | o ourcer irrigo                                                                                                    |                                                                                                    |          |     |
|                                                                                                    | BIHAR STATE DI                     | SASTER MANAGEMENT AUTHORIT                                                                                                    |                                                                                                    | Contact u                                                                                                    | Jan La La La La La La La La La La La La La                                                                                                    | f                                                                                                    |          |     |
| Hone Ar                                                                                                 | BIHAR STATE DI                     | SASTER MANAGEMENT AUTHORIT                                                                                                    | Y teer snar                                                                                                    | Contact u                                                                                                    |                                                                                                    | f 🗾                                                                                                    |          |     |
| Home Abc                                                                                                | BIHAR STATE DI                     | CITING SHOLD STICK                                                                                                    | aster Management Plans                                                                                                    | Our Activities                                                                                                    | Publication                                                                                                    | f 💟<br>s & Reports                                                                                                    |          |     |
| Home Abc                                                                                                | BIHAR STATE DI                     | Risk Get Prepared Dis                                                                                                    | aster Management Plans                                                                                                    | Our Activities                                                                                                    | Publication                                                                                                    | f У<br>s & Reports                                                                                                    |          |     |
| Home Abo                                                                                                | BIHAR STATE DI<br>Rut us Know your | Risk Get Prepared Dis                                                                                                    | aster Management Plans                                                                                                    | Our Activities                                                                                                    | Publication                                                                                                    | f 💟<br>s & Reports                                                                                                    |          |     |
| Home Abr                                                                                                | BIHAR STATE DI<br>Aut us Know your | Angle Angle Angle Angle       SASTER MANAGEMENT AUTHORIT       Risk     Get Prepared       Dis       Saster Management Authorit       News & Even                                                                                                    | aster Management Plans                                                                                                    | Our Activities                                                                                                    | Publication                                                                                                    | f 💟<br>s & Reports                                                                                                    |          |     |
| Home Abc                                                                                                | BIHAR STATE DI<br>but us Know your | Clipping     Support       SASTER MANAGEMENT AUTHORIT       Risk     Get Prepared       Dist       Operation       Dist       Dist       Dist       Dist       Dist       Dist       Dist       Dist       Dist       Dist       Dist       Dist       Dist                                                                                                    | ester Management Plans                                                                                                    | Contact u<br>Our Activities                                                                                                    | Publication                                                                                                    | f 🛛                                                                                                    |          |     |
| Home Abr                                                                                                | BIHAR STATE DI<br>Auf us Know your | Olifyi     SMCIOI     Salicityic       SASTER MANAGEMENT AUTHORIT     Dis       Risk     Get Prepared     Dis       Olifyi     Dis     Dis   News & Even News & Even Making Of Multihazard District (DDMP) Bihar Hazard Profile                                                                                                    | aster Management Plans aster Management Plans aster Management Plans t - Corrigendum: For Vaca t Disaster Management Plans                                                                                                    | Our Activities                                                                                                    | کے<br>Publication<br><b>Publication</b><br><b>Int - 2016 (Last di<br/>Prénish / arcq2rd<br/>atsă / arcq12rd<br/>atsă / arcq12rd</b>                                                                                                    | f 🛛                                                                                                    |          | )   |
| Home Abo                                                                                                | BIHAR STATE DI<br>Dulus Know your  | Clinical State     Saster Management Authorit       Risk     Get Prepared     District       Discover     Discover     Discover       Discover     Discover     Discover       Di | aster Management Plans aster Management Plans t :-  Corrigendum: For Vaca t :-  Corrigendum: For Vaca t :-  Corrig | Conact u                                                                                                    | المعالية         المعالية           Publication         المعالية           Publication         المعالية           Int - 2016 (Last data fail)         Interdata fail)           Putation         Interdata fail)           Putation         Interdata fail)           Putation         Interdata fail)           Putation         Interdata fail)           Putation         Interdata fail)           Putation         Interdata fail)                                                                                                    | f 🖌                                                                                                    |          | )   |
| Home Abd                                                                                                | BIHAR STATE DI<br>Auf us Know your | Alfond Subject Street Management Authorit<br>Risk Get Prepared Dis<br>Saster Management Authorit<br>Risk Get Prepared Dis<br>Subject Street<br>News & Even<br>News & Even<br>News & Even<br>News & Even<br>News & Even<br>News & Even<br>Signature<br>District Comp<br>Bihar Hazard Profile                                                                                                    | aster Management Plans aster Management Plans aster Management Plans t: Corrigendum: For Vaca t: Corrigendum: For Vaca t: | Conact of<br>Our Activities                                                                                                    | Publication<br>Publication<br>Int - 2016 (Last di<br>Artigation / anarcida<br>data / analhiteri<br>Antine va Arthogo<br>da fate sign views (<br>MA Started India<br>Marted Villa                                                                                                    | f Sint                                                                                                    |          | )   |
| Home Abo                                                                                                | BIHAR STATE DI<br>Ad US Know your  | Clinical Stress     Get Prepared     Dis       Risk     Get Prepared     Dis       Washing Of Multihazard District     News & Even       Image: Stress     Making Of Multihazard District       Bihar Hazard Profile     Image: Stress       Image: Stress     Image: Stress                                                                                                    | ester Management Plans ester Management Plans | Our Activities                                                                                                    | ि<br>Publication<br>Publication<br>मा – 2016 (Last di<br>पिपंताओ / साइन्दिर<br>तोओ / साइनिस्<br>के सिप जारा ऐरी।<br>विवाइ पंछप्प (<br>विवाइ पंछप्प (<br>विवाइ पंछप्प )))                                                                                                    | A Reports      S & Reports      S & |          | )   |
| Home Add<br>Home Add<br>Address<br>Alert<br>Member, SSD<br>Member, SSD<br>Variable State<br>Member, SSD | BIHAR STATE DI<br>Dul US Know your | Alfond Anderson<br>Saster Management Authorit<br>Risk Get Prepared Dis<br>Construction<br>News & Even<br>Making Of Multihazard Distric<br>(DDP)<br>Bihar Hazard Profile                                                                                                    | ester Management Plans ester Management Plans | Conact u<br>Our Activities<br>Conact u<br>Our Activities<br>Announceme<br>Announceme<br>Antifere<br>yderricht<br>vielfter uf<br>sielfter uf<br>s | Publication<br>Publication<br>Int - 2016 (Last d<br>Prédición) / arcq6da<br>Gal / arcq6da<br>Gal / arcq6da<br>Gal / arcq6da<br>Astrone da<br>Prédición / arcq6da<br>da da<br>Saraquest<br>Saraquest<br>MA Started India<br>usake Satety Clini<br>Int Vanter<br>Satety Clini<br>Satety Clini<br>Sat | f 💽<br>s & Reports<br>s & Reports<br>s & Reports<br>ate Extends<br>ate Extends<br>at anti-<br>traines) i<br>data entry<br>traines) i<br>data entry<br>s First<br>c & Centre<br>on With                                                                                                    |          | )   |

Click on this hyperlink text for data entry

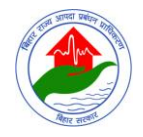

#### A windows will appear which will contain form-1 to form-5

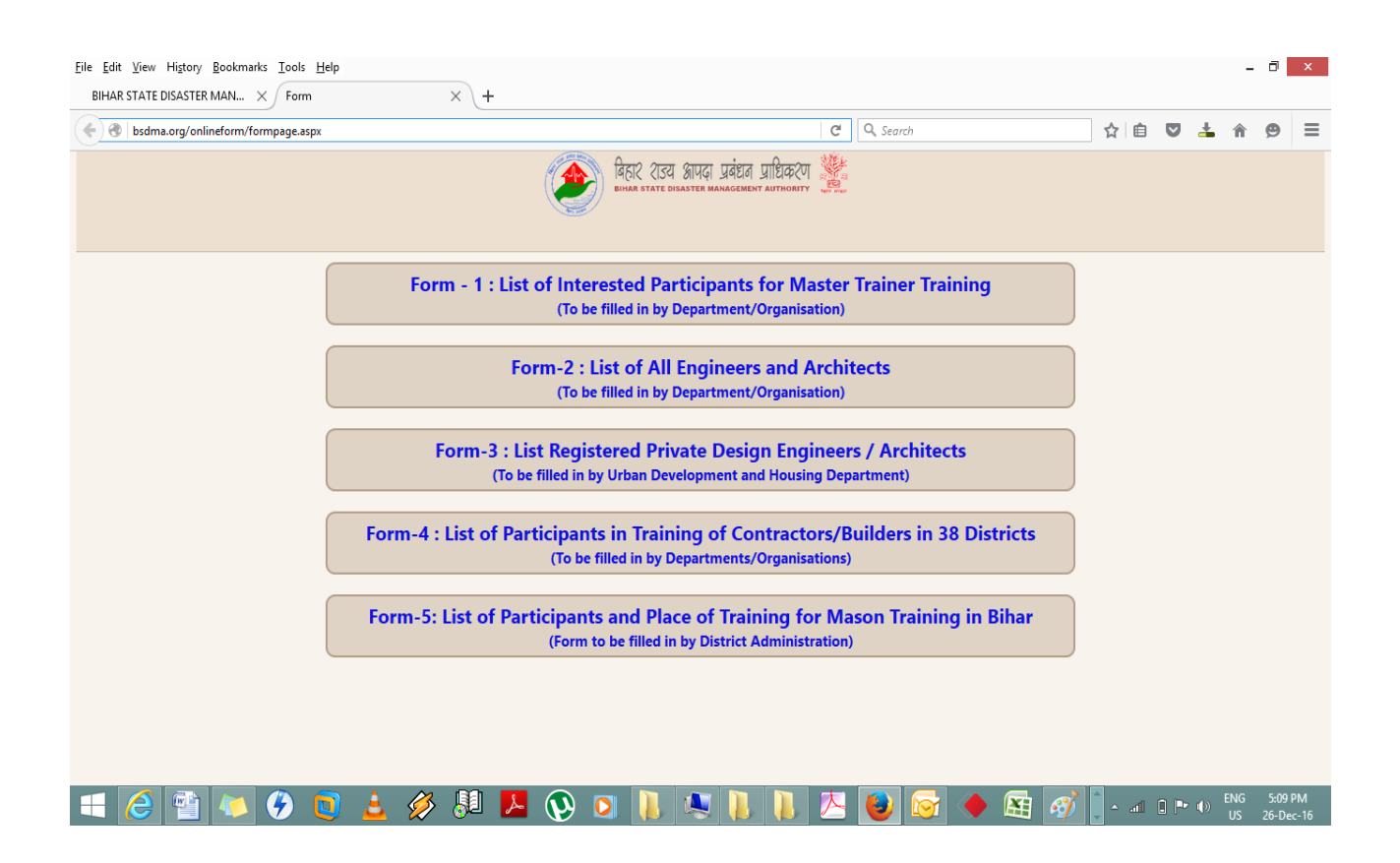

Form – 1: To be filled in by Department/Organization)

Form-2: (To be filled in by Department/Organization)

Form-3: (To be filled in by Urban Development and Housing Department)

**Form-4 : (To be filled in by Departments/Organisations)** 

Form-5: (Form to be filled in by District Administration)

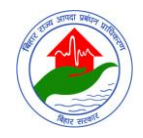

#### <u>Click Form – 1: To be filled in by Department/Organization) to nominate</u> <u>Interested Participants for Master Trainer Training</u>

| Eile Edit View Higtory Bookmarks Iools Help                                                                                                    |                             |                                               |                                 |                        | - 0 ×                     |  |  |  |
|----------------------------------------------------------------------------------------------------|-----------------------------|-----------------------------------------------|---------------------------------|------------------------|---------------------------|--|--|--|
| 🐑 🛈 bsdma.org/onlineform/Interested-Participants-for-Master-Training.aspx 🖉 🔍 Seorch 🖈 🛍 🖡                                                                                                    |                             |                                               |                                 |                        |                           |  |  |  |
| لوجود المحمد المحمد<br>واحمد المحمد المحمد المحمد المحمد المحمد المحمد المحمد المحمد المحمد المحمد المحمد المحمد المحمد المحمد المحمد المحمد المحمد المحمد المحمد المحمد المحمد المحمد المحمد المحمد المحمد المحمد المحمد<br>المحمد المحمد المحمد المحمد المحمد المحمد المحمد المحمد المحمد المحمد المحمد المحمد المحمد المحمد المحمد المحمد المحمد المحمد المحمد المحمد المحمد المحمد المحمد المحمد المحمد المحمد المحمد المحمد المحمد المحمد المحمد المحمد المحمد المحمد المحمد المحمد المحمد المحمد المحمد المحمد المحمد المحمد المحم<br>المحمد المحمد المحمد المحمد المحمد المحمد المحمد المحمد المحمد المحمد المحمد المحمد المحمد المحمد المحمد المحمد المحمد المحمد المحمد المحمد المحمد المحمد المحمد المحمد المحمد المحمد المحمد المحمد المحمد المحمد المحمد المحمد المحمد |                             |                                               |                                 |                        |                           |  |  |  |
| Name Of Department/Organization Name Of Interested Participant                                                                                                    | Designation                 | Name Of Office & Place                        | Education                       | Mobile Number          | Email Id                  |  |  |  |
| Please Select Dept v                                                                                                    | Please Select Designatior v |                                               | Please Select Educa             | tion - v               |                           |  |  |  |
| +                                                                                                    |                             |                                               |                                 |                        | Submit                    |  |  |  |
|                                                                                                    |                             |                                               |                                 | SAVE AS (SUBMITTED FIL | E) 📷 🔁                    |  |  |  |
| Sr.No Name Of Department/Organization Name Of Interested Participant                                                                                                    | Designation                 | Name Of Office & Place                        | Education                       | Mobile Number          | Email Id                  |  |  |  |
| 1 Science & Technology Dept. OM PRAKASH GUPTA                                                                                                    | Assistant Engineer          | Bhagalpur college of engineering<br>Bhagalpur | Bachelor's in Civil Engineering | 9934663235             | opguptabce10111@gmail.com |  |  |  |

## <u>Click here</u> to select the department/organization from drop-down list as shown in below figure.

| <u>F</u> ile | Edit <u>V</u> iew Hi <u>s</u> tory <u>B</u> ookmarks <u>T</u> ools <u>H</u> elp                                                                                                    |          |                             |                                    |          |                         |            |                   |          |        |        | -       | ٥   | х       |
|--------------|----------------------------------------------------------------------------------------------------|----------|-----------------------------|------------------------------------|----------|-------------------------|------------|-------------------|----------|--------|--------|---------|-----|---------|
| BI           | HAR STATE DISASTER MAN × Form - 1 : List of Interested Par ×                                                                                                    | +        |                             |                                    |          |                         |            |                   |          |        |        |         |     |         |
| (            | () bsoma.org/onlineform/Interested-Participants-for-Master-Trainer-Tra                                                                                                    | ning.asp |                             |                                    |          | C <sup>e</sup> Q Search |            |                   | ជ        | Ê      | ŧ      | Â       |     | ≡       |
|              | बिहार शउय आपदा प्रबंधत प्राधिकरंग ﷺ<br>Binar state disaster management authority<br>Form - 1 : List of Interested Participants for Master Trainer Training (To be filled in by Department/Organisation) |          |                             |                                    |          |                         |            |                   |          |        |        |         |     |         |
| Nar          | ne Of Department/Organization Name Of Interested Particip                                                                                                    | ant      | Designation                 | Name Of Office & Place             |          | Education               |            | Mobile Number     |          |        | Ema    | il Id   |     |         |
|              | Fiease Schod Bept                                                                                                    |          | Please Select Designatior 🗸 |                                    |          | Please Select Educa     | tion - 🗸   |                   |          |        |        |         |     |         |
| Т            | Please Select Dept                                                                                                    | <u> </u> |                             |                                    |          |                         |            |                   |          |        |        |         | Cub | mit     |
| т            | Building Construction Dept                                                                                                    |          |                             |                                    |          |                         |            |                   |          | -      |        |         | Sub | <u></u> |
|              | Road Construction Dept.                                                                                                    |          |                             |                                    |          |                         | SAVE AS    | 5 (SUBMITTED FILE | ) 📷      | 7      |        |         |     |         |
| Sr.          | Rural Works Dept.                                                                                                    | ant      | Designation                 | Name Of Office & Diace             |          | Education               |            | Mohile Number     |          |        | Fmail  | a       |     |         |
| J.           | Public Health Engineering Dept.                                                                                                    | June     | Designation                 | Phoenlaws college of consideration |          | Education               |            | HOURE HUMBER      |          |        | CINGIN | u .     |     |         |
| 1            | Water Resources Dept.                                                                                                    |          | Assistant Engineer          | Bhagalpur college of engineering   | Bachelor | 's in Civil Engineering | 9934663235 |                   | opguptab | ce1011 | l1@gm  | ail.com |     |         |
|              | Urban Development & Housing Dept.                                                                                                    |          |                             |                                    |          |                         |            |                   |          |        |        |         |     |         |
|              | Science & Technology Dept.                                                                                                    |          |                             |                                    |          |                         |            |                   |          |        |        |         |     |         |
|              | Planning & Development Dept.                                                                                                    |          |                             |                                    |          |                         |            |                   |          |        |        |         |     |         |
|              | BPBCC (Bihar Police Building Construction Corp.)                                                                                                    |          |                             |                                    |          |                         |            |                   |          |        |        |         |     |         |
|              | BSEIDC (Binar state Educational Infrastructure Development Corp. Ltd.)                                                                                                    |          |                             |                                    |          |                         |            |                   |          |        |        |         |     |         |
|              | Binar Medical Services & Infrastructure Corp. Ltd. (Division)                                                                                                    |          |                             |                                    |          |                         |            |                   |          |        |        |         |     |         |
|              | Bihar State Board Development Corp. Ltd.                                                                                                    |          |                             |                                    |          |                         |            |                   |          |        |        |         |     |         |
|              | Bihar State Housing Roard                                                                                                    |          |                             |                                    |          |                         |            |                   |          |        |        |         |     |         |
|              | Bihar State Tourism Development Corp. Ltd.                                                                                                    |          |                             |                                    |          |                         |            |                   |          |        |        |         |     |         |
|              | Bihar Urban Infra. Dev. Corp. (BUIDCO)                                                                                                    |          |                             |                                    |          |                         |            |                   |          |        |        |         |     |         |
|              | Bihar Rajya Pul Nirman Nigam                                                                                                    |          |                             |                                    |          |                         |            |                   |          |        |        |         |     |         |
|              | Infrastructure Development Authority (IDA)                                                                                                    |          |                             |                                    |          |                         |            |                   |          |        |        |         |     |         |

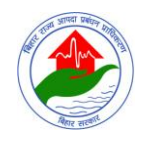

# Click here to enter the name of interested participants

| <u>F</u> ile <u>E</u> dit | <u>V</u> iew History <u>B</u> ookmarks <u>T</u> ools <u>H</u>                                                                                                    | elp                            |                             |                        |                     |                         | _ 🗇 🗙    |  |  |
|---------------------------|----------------------------------------------------------------------------------------------------|--------------------------------|-----------------------------|------------------------|---------------------|-------------------------|----------|--|--|
| BIHAR                     | STATE DISASTER MAN × Form -                                                                                                    | 1 : List of Interested Par × + |                             |                        |                     |                         |          |  |  |
| <b>(</b>                  | ፍ 🛈 bsdma.org/onlineform/Interested-Participants-for-/laster-Training.aspx 🖉 🔍 Search                                                                                                    |                                |                             |                        |                     |                         |          |  |  |
|                           | لوجار کاری الموری الموري الموري الموري الموري الموري الموري الموري الموري الموري الموري الموري الموري الموري المووري المووري الموري الموري الموري الموري الموري الموري ا |                                |                             |                        |                     |                         |          |  |  |
| Name (                    | Of Department/Organization Na                                                                                                    | ame Of Interested Participant  | Designation                 | Name Of Office & Place | Education           | Mobile Number           | Email Id |  |  |
| F                         | Please Select Dept 🗸                                                                                                    |                                | Please Select Designatior 🗸 |                        | Please Select Educa | tion - v                |          |  |  |
| +                         |                                                                                                    |                                |                             |                        |                     |                         | Submit   |  |  |
|                           |                                                                                                    |                                |                             |                        |                     | SAVE AS (SUBMITTED FILE | E) 📷     |  |  |
| Sr.No                     | Name Of Department/Organization                                                                                                    | Name Of Interested Participant | Designation                 | Name Of Office & Place | Education           | Mobile Number           | Email Id |  |  |
|                           |                                                                                                    |                                |                             |                        |                     |                         |          |  |  |

### <u>Click here</u> to select the Designation from drop-down lists.

| Eile Edit View Higtory Bookmarks Idek: Help<br>BIHAR STATE DISASTER MAN × Form - TNist of Interested Par × +                                                                                                    |                                           |                                               |                                 |                         | - 0 ×                     |  |  |  |
|----------------------------------------------------------------------------------------------------|-------------------------------------------|-----------------------------------------------|---------------------------------|-------------------------|---------------------------|--|--|--|
| ( ) bsdma.org/onlineform/Interested-Participants-for Master-Training.aspx                                                                                                    |                                           |                                               | C <sup>e</sup> Q, Search        |                         |                           |  |  |  |
| لوجات کا تکتاب المعند المعند المعن<br>المعند المعند المعند المعند المعند المعند المعند المعند المعند المعند المعند المعند المعند المعند المعند المعند المعند المعند المعند المعند المعند المعند المعند المعند المعند المعند المعند المع<br>المعند المعند المعند المعند المعند المعند المعند المعند المعند المعند المعند المعند المعند المعند المعند المعند المعند المعند المعند المعند المعند المعند المعند المعند المعند المعند المعند المعند المعند المعند المعند المعند المعند المعند المعند المعند المعند المعند المعند المعند المعند المعند المع<br>المعند المعند المعند المعند المعند المعند المعند المعند المعند المعند المعند المعند المعند المعند المعند المعند المعند المعند المعند المعند المعند المعند المعند المعند المعند المعند المعند المعند المعند المعند المعند المعند المعند ا |                                           |                                               |                                 |                         |                           |  |  |  |
| Name Of Department/Organization Name Of Interested Participant                                                                                                    | Designation                               | Name Of Office & Place                        | Education                       | Mobile Number           | Email Id                  |  |  |  |
| Please Select Dept V                                                                                                    | Please Select Designatior 🗸               |                                               | Please Select Educat            | tion - v                |                           |  |  |  |
| +                                                                                                    | Please Select Designation                 |                                               |                                 |                         | Submit                    |  |  |  |
|                                                                                                    | Chief Engineer<br>Superintending Engineer |                                               |                                 | SAVE AS (SUBMITTED FILE | ) 🛗 🔁                     |  |  |  |
| Sr.No Name Of Department/Organization Name Of Interested Participant                                                                                                    | Assistant Engineer                        | Name Of Office & Place                        | Education                       | Mobile Number           | Email Id                  |  |  |  |
| 1 Science & Technology Dept. OM PRAKASH GUPTA A                                                                                                    | Assistant Engineer                        | Bhagalpur college of engineering<br>Bhagalpur | Bachelor's in Civil Engineering | 9934663235              | opguptabce10111@gmail.com |  |  |  |

### <u>Click here</u> to enter the name of office & Place participants

| <u>File</u> <u>E</u> dit<br>BIHAR S | <u>V</u> iew History <u>B</u> ookmarks <u>Sools</u> <u>H</u><br>STATE DISASTER MAN × Form -                                                                                                    | delp<br>1: Dist of Interested Par × +    |                             |                                               |                         |                  |            |                 |              |         | - (      | 3 ×    |
|-------------------------------------|----------------------------------------------------------------------------------------------------|------------------------------------------|-----------------------------|-----------------------------------------------|-------------------------|------------------|------------|-----------------|--------------|---------|----------|--------|
| <b>(</b>                            | bsdma.org/onlineform/Interested-Part                                                                                                    | icipants-for-Master Trainer-Training.asp |                             |                                               | C                       | Search           |            |                 | ☆ 自          | +       | <b>^</b> | ∍≡     |
|                                     | बिहार राउय आपदा प्रबंधन प्राधिकरण 💥<br>BHAR STATE DISASTER MARAGEMENT AUTHORITY 💥<br>FORM - 1 : LIST OF INTERESTED PARTICIPANTS FOR MASTER TRAINING (TO BE FILLED IN BY DEPARTMENT/ORGANISATION) 🔇 🚳 |                                          |                             |                                               |                         |                  |            |                 |              |         |          |        |
| Name O                              | f Department/Organization N                                                                                                    | ame Of Interested Participant            | Designation                 | Name Of Office & Place                        |                         | Education        |            | Mobile Number   |              | Ema     | il Id    |        |
| P                                   | lease Select Dept 🗸                                                                                                    | i.                                       | Please Select Designatior 🗸 |                                               | Ple                     | ase Select Educa | tion - 🗸   |                 |              |         |          |        |
| +                                   |                                                                                                    |                                          |                             |                                               |                         |                  |            |                 |              |         |          | Submit |
|                                     |                                                                                                    |                                          |                             |                                               |                         |                  | SAVE AS    | (SUBMITTED FILE | ) 👪 🔁        |         |          |        |
| Sr.No                               | Name Of Department/Organization                                                                                                    | Name Of Interested Participant           | Designation                 | Name Of Office & Place                        | Educat                  | ion              | M          | obile Number    |              | Email   | ld       |        |
| 1                                   | Science & Technology Dept.                                                                                                    | OM PRAKASH GUPTA                         | Assistant Engineer          | Bhagalpur college of engineering<br>Bhagalpur | Bachelor's in Civil Eng | ineering         | 9934663235 |                 | opguptabce10 | 0111@gn | ail.com  |        |

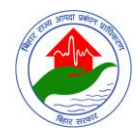

#### <u>Click here</u> to select the Education from drop-down lists.

| Eile Edit Yiew Higtory Bookmarks Iools Help<br>BIHAR STATE DISASTER MAN × Form - 1: List of Interested Par × +                                                                                                    |                             |                                               |                 |                                                                                      |                    | - 🗆 ×                     |  |  |
|----------------------------------------------------------------------------------------------------|-----------------------------|-----------------------------------------------|-----------------|--------------------------------------------------------------------------------------|--------------------|---------------------------|--|--|
| D bsdma.org/onlineform/Interested-Participants-for-Master-Trainer-Training.ex                                                                                                    |                             |                                               |                 | C Q Search                                                                           |                    |                           |  |  |
| المراك (كرتا المراجة المراجة الم<br>المراجة المراجة ا<br>مراجع المراجة المراجة المراجة المراجة المراجة المراجة المراجة المراجة المراجة المراجة المراجة المراجة المراجة الم |                             |                                               |                 |                                                                                      |                    |                           |  |  |
| Name Of Department/Organization Name Of Interested Participant                                                                                                    | Designation                 | Name Of Office & Place                        |                 | Education                                                                            | Mobile Number      | Email Id                  |  |  |
| Please Select Dept v                                                                                                    | Please Select Designatior 🗸 |                                               | -               | Please Select Education - 🗸                                                          |                    |                           |  |  |
| +                                                                                                    |                             |                                               |                 | Please Select Education<br>Diploma in Civil Engineering<br>AMIE in Civil Engineering | As (SUBMITTED FILE | Submit                    |  |  |
| Sr.No Name Of Department/Organization Name Of Interested Participant                                                                                                    | Designation                 | Name Of Office & Place                        |                 | Bachelor's in Civil Engineering                                                      | Mobile Number      | Email Id                  |  |  |
| 1 Science & Technology Dept. OM PRAKASH GUPTA                                                                                                    | Assistant Engineer          | Bhagalpur college of engineering<br>Bhagalpur | Bachelor's in C | Ph.D. in Civil Engineering                                                           | 35                 | opguptabce10111@gmail.com |  |  |

#### <u>Click here</u> to enter the Mobile Number of participants

| <u>File</u> <u>E</u> dit | View Higtory Bookmarks Iools H                                                                                                    | lelp                                     |                                  |                        |                     |                         | - 0 ×       |  |  |
|--------------------------|----------------------------------------------------------------------------------------------------|------------------------------------------|----------------------------------|------------------------|---------------------|-------------------------|-------------|--|--|
| BIHAR                    | STATE DISASTER MAN × Form -                                                                                                    | 1 : List of Interested Par $	imes$ +     |                                  |                        |                     |                         |             |  |  |
| <b>(</b>                 | bsdma.org/onlineform/Interested-Parti                                                                                                    | icipants-for-Master-Trainer-Training.asp |                                  | $\sim$                 | C Q Search          |                         | ☆ 🖻 🖡 🎓 🛡 🗏 |  |  |
|                          | لوج المحمد المحمد |                                          |                                  |                        |                     |                         |             |  |  |
| Name 0                   | of Department/Organization Na                                                                                                    | ame Of Interested Participant            | Designation                      | Name Of Office & Place | Education           | Mobile Number           | Email Id    |  |  |
| P                        | Please Select Dept 🗸                                                                                                    |                                          | Please Select Designatior $\vee$ |                        | Please Select Educa | ation - V               |             |  |  |
| +                        |                                                                                                    |                                          |                                  |                        |                     |                         | Submit      |  |  |
|                          |                                                                                                    |                                          |                                  |                        |                     | SAVE AS (SUBMITTED FILE | E) 📷 🔁      |  |  |
| Sr.No                    | Name Of Department/Organization                                                                                                    | Name Of Interested Participant           | Designation                      | Name Of Office & Place | Education           | Mobile Number           | Email Id    |  |  |
|                          |                                                                                                    |                                          |                                  |                        |                     |                         |             |  |  |

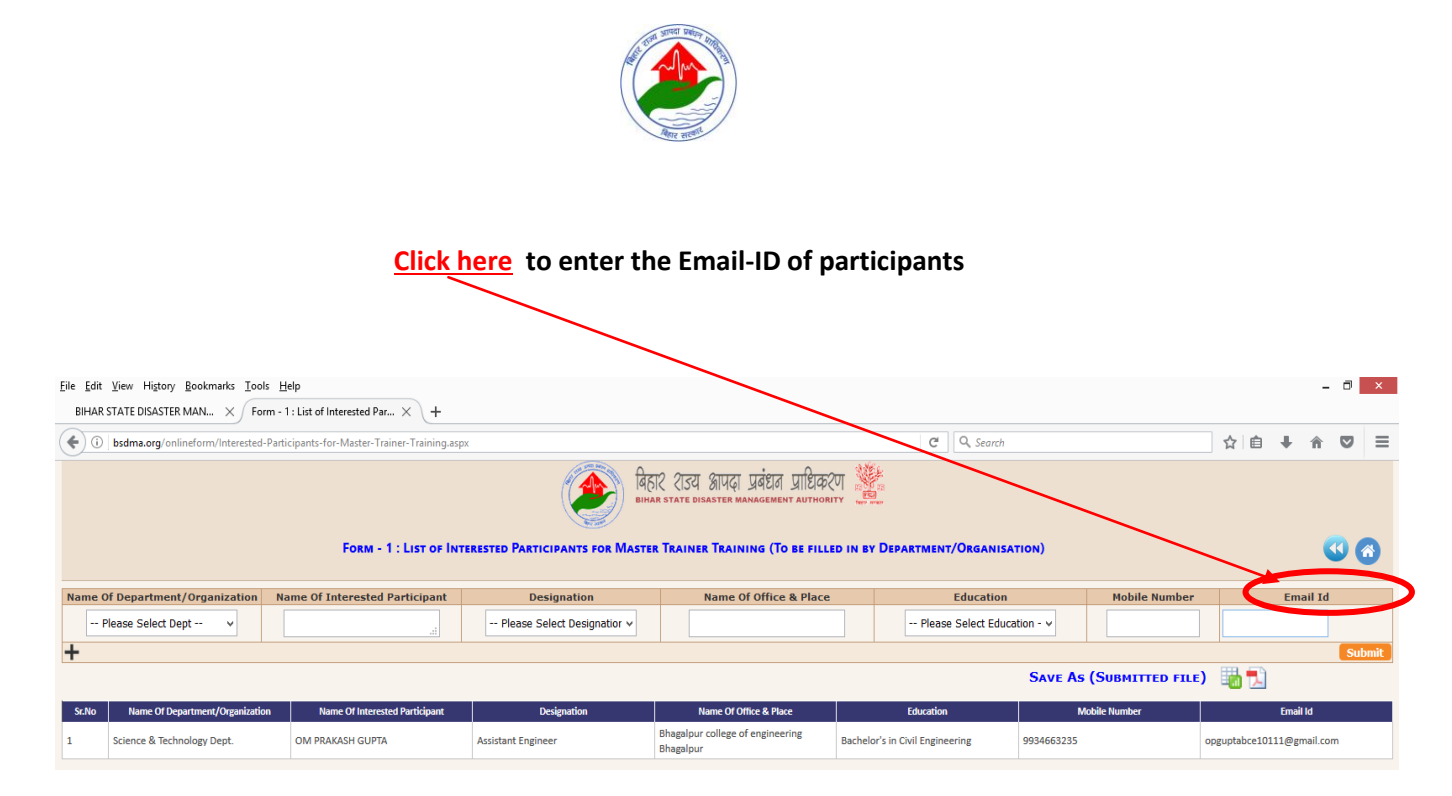

After filling-up the all fields of form-1 please click on the <u>Submit</u> button or to Add a New row in the form-1 please click here (+)

|       |                                  |                                |                                   |                                                                                                    |                             |               | ~ <b>^</b>      |            |
|-------|----------------------------------|--------------------------------|-----------------------------------|----------------------------------------------------------------------------------------------------|-----------------------------|---------------|-----------------|------------|
|       | bunkedg diministry interested va | Form - 1 : LIST OF INT         | REFERENCE PARTICIPANTS FOR MASTER | 12 राउय आपदा प्रबंधत प्राधिकरण<br>R state disaster management authority<br>R TRAINER TRAINING (To be filled in | BY DEPARTMENT/ORGANISATION) |               |                 | <b>(</b> ) |
| me    | Of Department/Organization       | lame Of Interested Participant | Designation                       | Name Of Office & Place                                                                                         | Education                   | Mobile Number | $\sim$          | Email Id   |
|       | Please elect Dept v              |                                | Please Select Designatior 🗸       |                                                                                                    | Please Select Education - v |               |                 |            |
| Sr.No | Name Of Department/Organization  | Name Of Interested Participant | Designation<br>Assistant Engineer | Name Of Office & Place Bhagalpur college of engineering Bach                                                   | Education 9934663235        | Mobile Number | opguptabce10111 | Email Id   |
|       |                                  |                                |                                   |                                                                                                    |                             |               |                 |            |
|       |                                  |                                |                                   |                                                                                                    |                             |               |                 |            |

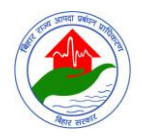

### Form-2: (To be filled in by Department/Organization) to nominate Engineers

and Architects

|                                  | Click here to select the Name of District of Posting drop-down.                                                                                                    |       |      |
|----------------------------------|----------------------------------------------------------------------------------------------------|-------|------|
|                                  | Click here to enter the Name of Engineer/ Architect                                                                                                    |       |      |
|                                  | Click here to select the Designation from drop-down.                                                                                                    |       |      |
| <u>F</u> ile <u>E</u> di<br>BIHA | dit View Higtory Bookmarks Iools Help<br>AF STATE DISASTER MAN × Form-2: List of All Engineers a × +                                                                        | - 0   | X    |
| (                                | 🚯 🛛 bsdma.org/onlineform/All-Engineers-and-Architects.aspx 🛛 🖒 🖨 💟 📥 🇌                                                                                                    | 9     | ≣    |
|                                  | बिहार शेउय आपता प्रबंधन प्राधिकरण<br>हामक state disaster hanagement authority<br>Form-2 : List of All Engineers and Architects (To be tilled in by Department/Organisation) | •     | 8    |
| Den                              | Name Of District of Posting Name of Engineer / Architect Designation Name of Office & Place Mobile Number Ema                                                               | il Id |      |
| Ple                              | Please Select Dept v Please Select District v Please Select Designation v                                                                                                   |       |      |
| +                                |                                                                                                    | Sut   | omit |
|                                  |                                                                                                    |       |      |
| <u>Click</u>                     | k here to enter the name of office & Place                                                                                                    |       |      |
|                                  | <b><u>Click here</u></b> to enter the Mobile Number of participants                                                                                                    |       |      |
|                                  |                                                                                                    |       |      |
|                                  | Click here to enter the Email-ID of participants                                                                                                    |       |      |

<u>Click here</u> to select the department/organization from drop-down.

After filling-up the all fields of form-2 please click on the <u>Submit</u> button or to Add a New row in the form-2 please <u>click here</u> (+)

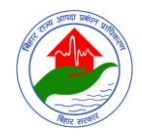

#### Form-3: To be filled in by Urban Development and Housing Department to Nominate Registered Private Design Engineers / Architects

**<u>Click here</u>** to enter the Name of Engineer/ Architect

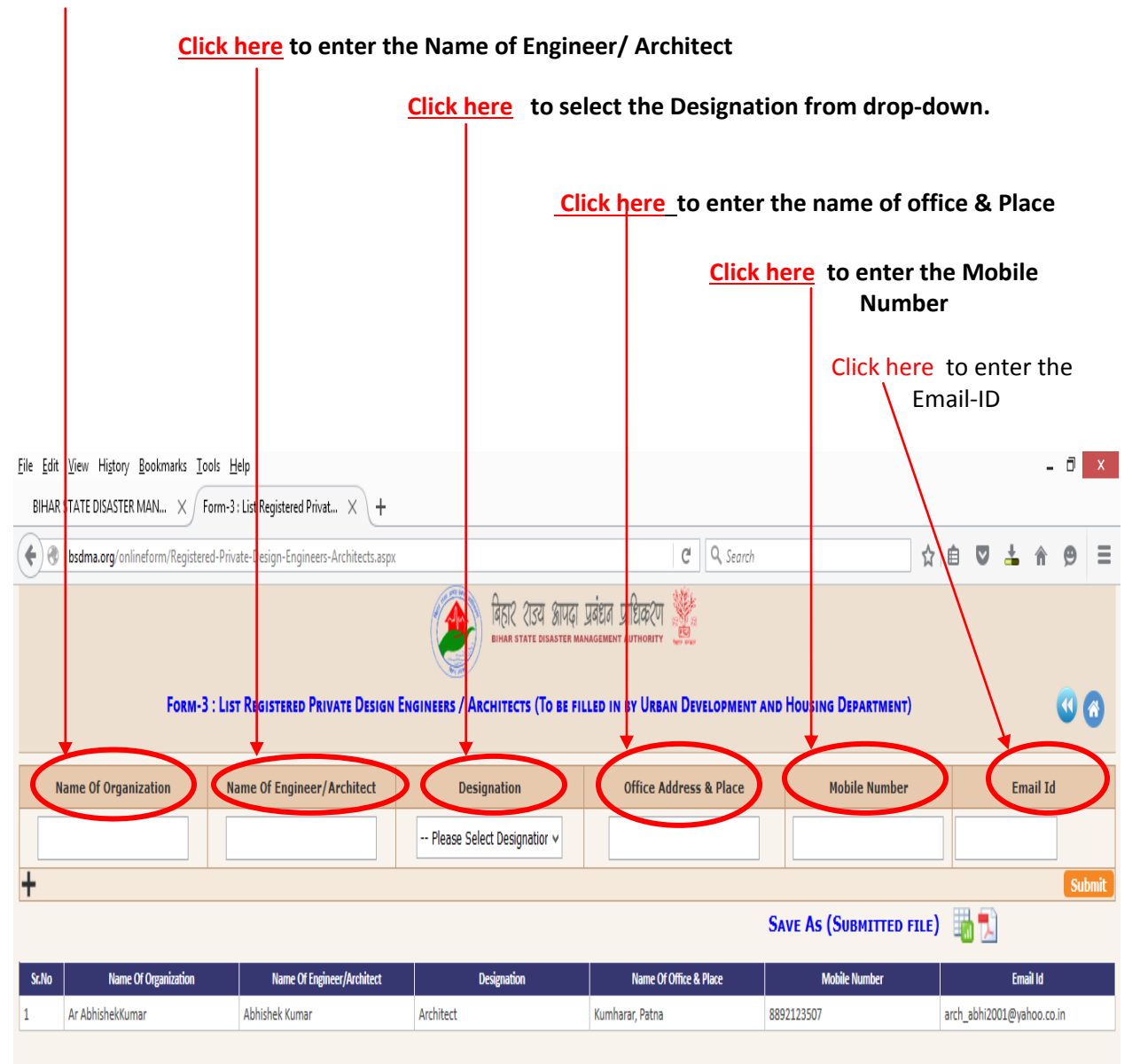

After filling-up the all fields of form-3 please click on the <u>Submit</u> button or to Add a New row in the form-3 please <u>click here</u> (+)

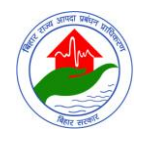

#### Form-4 : To be filled in by Departments/Organizations to nominate the Participants in Training of Contractors/Builders in 38 Districts

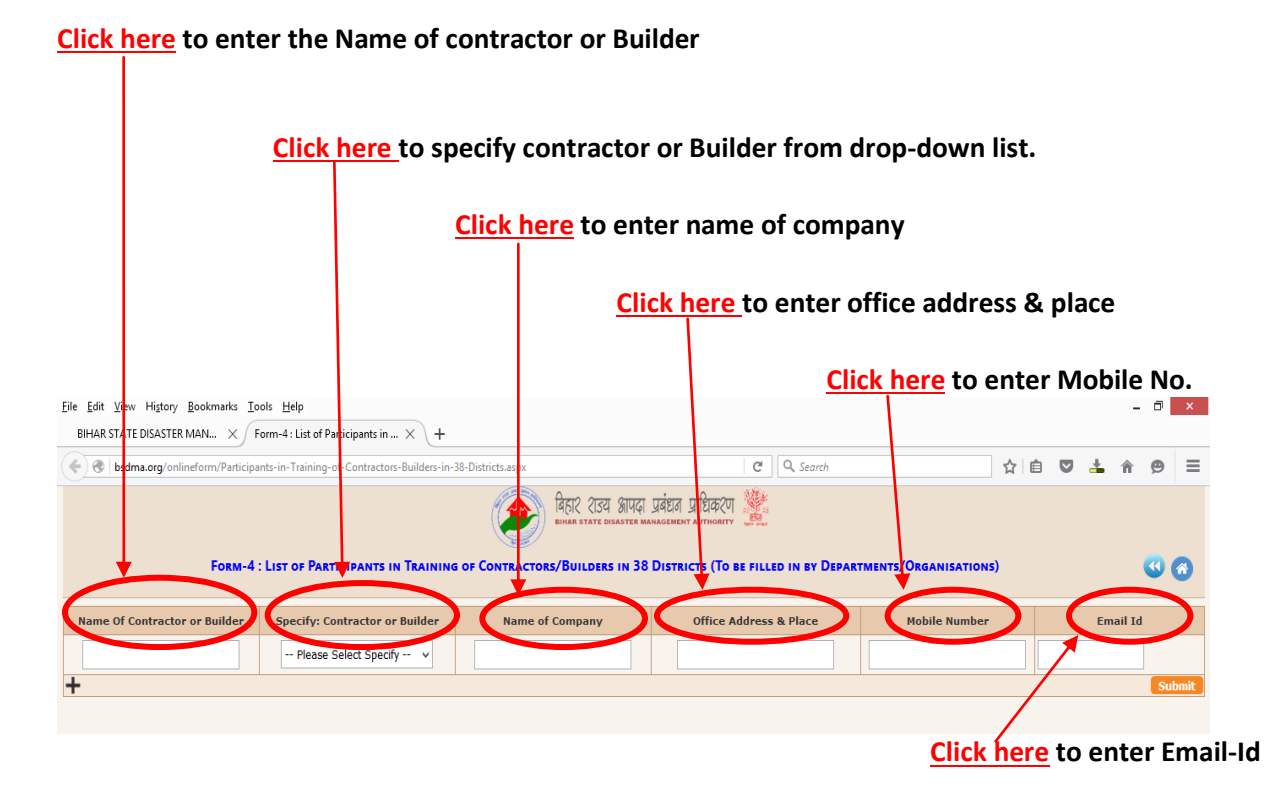

After filling-up the all fields of form-4 please click on the <u>Submit</u> button or to Add a New row in the form-4 please <u>click here</u> (+)

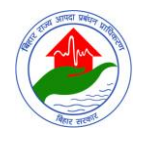

#### Form-5: Form to be filled in by District Administration to nominate Participants and Place of Training for Mason Training in Bihar

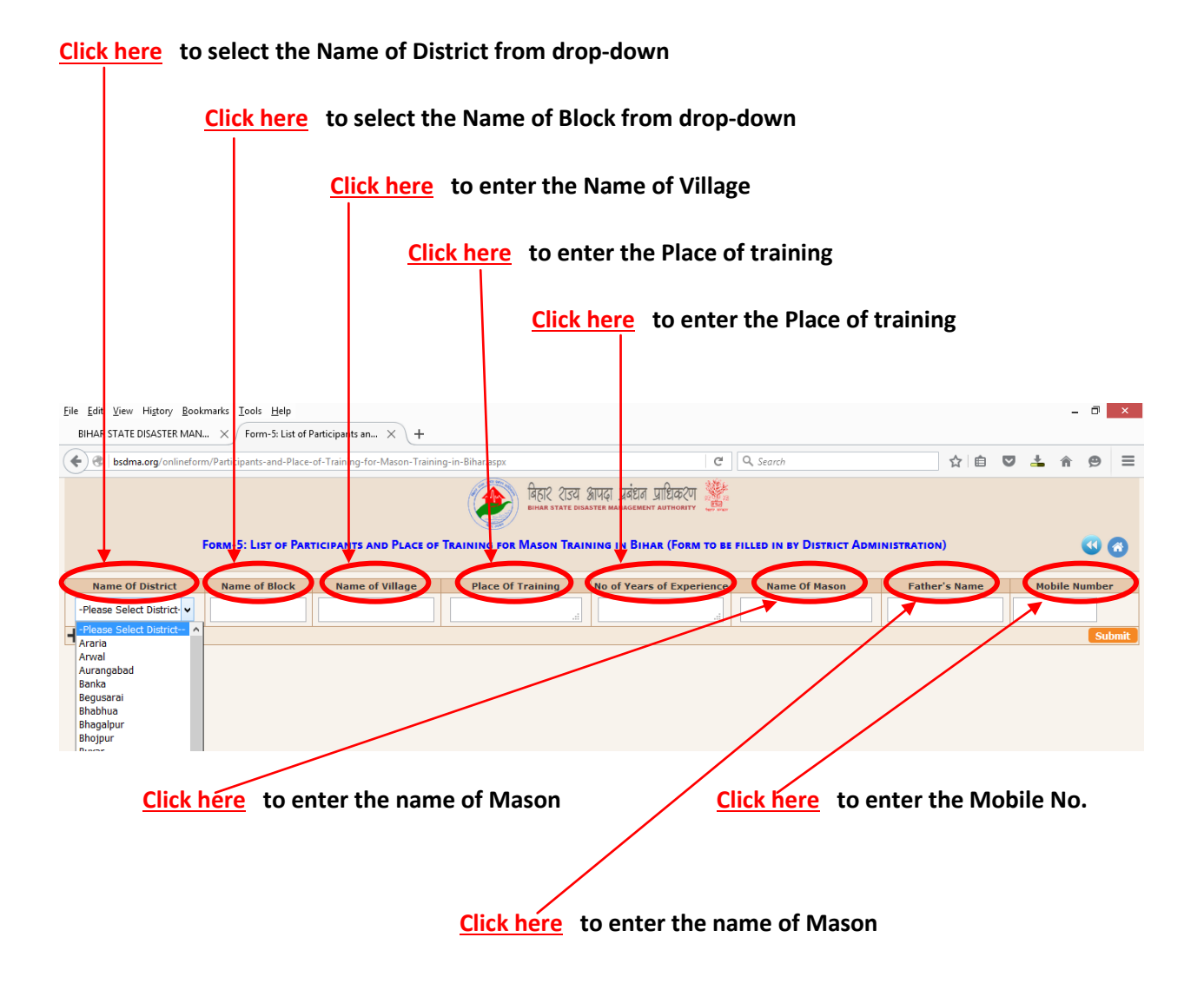

After filling-up the all fields of form-5 please click on the Submit button.

#### <u>Thanks</u>